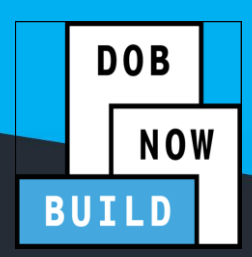

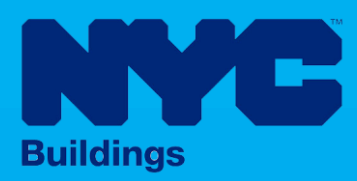

# INDUSTRY PORTAL STEP-BY-STEP GUIDE

# How to File a Pre-Determination Request

The following Step-by-Step Guide will outline the steps applicable to completing a Pre-Determination Request in DOB NOW: *Build*.

#### **HELPFUL LINKS**

(?)

YouTube.com/DOBNOW

NYC.gov/DOBNOWINFO

NYC.gov/DOBNOWHELP

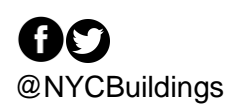

## Contents

| Overview                       | 2 |
|--------------------------------|---|
| SYSTEM GUIDELINES              | 3 |
| Performing a Pre-Determination | 7 |

#### **Overview**

This step-by-step guide will provide applicants with a systematic understanding of how to complete a Pre-Determination Request in DOB NOW: *Build*.

The DOB NOW: *Build* system is an all-inclusive, integrated system for Job Filings, permits, and submitting requests. DOB NOW: *Build* is a one-stop-shop (System).

#### **Requirements**

- Pre-Determinations must be filed on a **specific property or BIN**.
- Pre-Determinations must apply to a **specific Code or Zoning Provision**.
- Pre-Determinations must be filed **before submitting a Job Filing** on a specific BIN. The related Job may be in Pre-Filing.
- Requests can be submitted by any Licensee or by Attorneys.
- External Agency Determinations apply to jobs filed with:
  - FDNY -- New York Fire Department
  - SCA School Construction Authority
  - SBS– Small Business Services
- The initial fee for a Pre-Determination Request is **\$1,000**. No fee is charged if the building is a 1, 2, or 3-Family house. Fees are also not applicable for HPD Affordabe Housing, Fee Exempt Owners, or Government Owners.
- The Appeal and Second Appeal of Pre-Determination each cost **\$2,500**, with the same exemptions as above.
- There is **no fee** for a Board of Standards and Appeals review request.
- If the Pre-Determination request is **Denied** or **Approved with Conditions**, the Applicant may file an **Appeal**. The levels of review are:
  - Pre-Determination
  - Appeal of Pre-Determination
  - Second Appeal of Pre-Determination
  - BSA Review

#### **SYSTEM GUIDELINES**

- 1. Fields with a red asterisk (\*) are required and must be completed.
- 2. Grayed-out fields are Read-Only or are auto-populated by the system.
- 3. Depending on the size of your screen or browser you may have to use the scroll bar to view more options or full fields.

| Enter email/use | ername           | Select:             | •             |                    |       |
|-----------------|------------------|---------------------|---------------|--------------------|-------|
| ling Representa | tive Information |                     | 2             |                    |       |
| + Add Repres    | sentative        | Email               | Pusiness Name | Pusiness Telenhone | Actio |
|                 | JOE2             | AJOETEST2@GMAIL.COM | AJ2           | (201) 222-3333     | Cí í  |

#### **ADDITIONAL HELP & INFORMATION**

- 1. Video Tutorials: DOB NOW YouTube Channel: <u>https://www.youtube.com/user/NYCBUILDINGS</u>
- 2. Presentations & Sessions: <u>https://www1.nyc.gov/site/buildings/industry/dob-now-training.page</u>

# Log into DOB NOW: Build

Follow the steps below to access DOB NOW: *Build* and initiate a Pre-Determination.

| Step       | Action         |                                                                                                    |
|------------|----------------|----------------------------------------------------------------------------------------------------|
| <b>(i)</b> | Note           | In order to log in to DOB NOW, you must be registered for eFiling.                                                 |
|            |                | Additionally, DOB recommends that you turn off pop-up blockers to successfully navigate within DOB NOW.            |
|            |                | For Step-by-Step instructions, please submit a question to www.nyc.gov/dobnowhelp or refer to the following links: |
|            |                | How to Register for eFiling:<br>https://www1.nyc.gov/assets/Buildings/pdf/registration_tip_owners.pdf              |
|            |                | How to Turn Off Pop-up Blockers: https://www1.nyc.gov/assets/Buildings/pdf/allow_pop-up_blockers.pdf               |
| 1.         | Access         | the Internet.                                                                                                    |
|            |                |                                                                                                    |
| 2.         | Enter <u>v</u> | <u>ww.nyc.gov/dobnow</u> in the URL field at the top of the browser window.                                        |
|            | File           |                                                                                                    |
| 3.         | Press <b>E</b> | nter on your keyboard.                                                                                             |

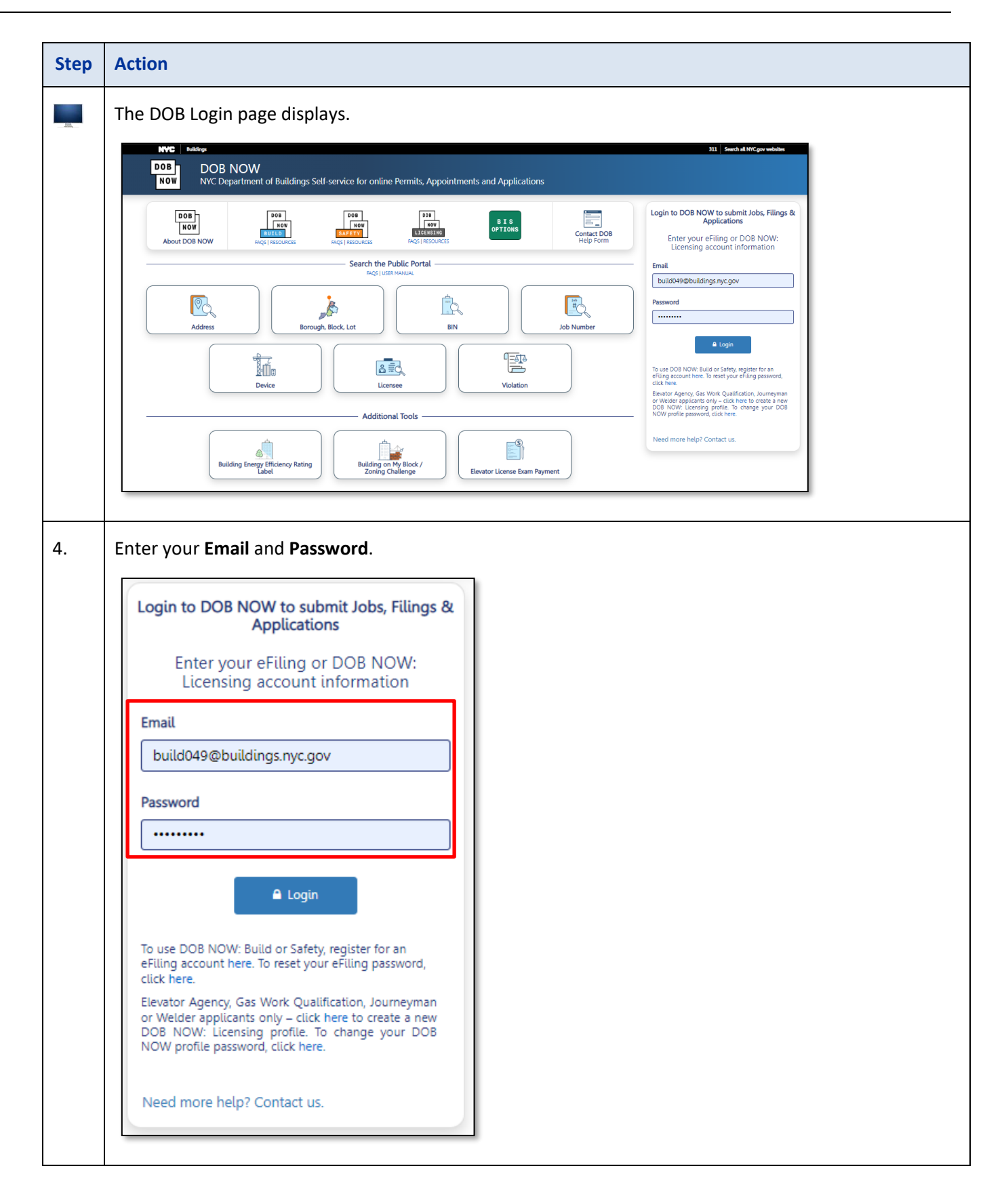

| Step   | Action                             |                                                                                                    |
|--------|------------------------------------|----------------------------------------------------------------------------------------------------|
| 5.     | Click Log                          | in.                                                                                                    |
|        | To use I<br>eFiling a<br>click her | ■ Login<br>DOB NOW: Build or Safety, register for an<br>account here. To reset your eFiling password,<br>re.                                                                                                    |
| 6.     | The DOB                            | NOW Welcome page displays.                                                                                                    |
|        |                                    | NYC Department of Buildings Self-service for online Permits, Appointments and Applications       Need Hep?<br>Sign Out         Welcome! DOB NOW provides robust online accounts, making it easier to submit applications, make payments, schedule appointments, check the status of an application or inspection, pull permits, and make renewals.         Elevator, Gas Work Qualification, Journeyman and Welder Applications, Renewals, Reissue and Change Requests are available under DOB NOW: Licensing.         Boiler, Elevator, Gas Work Qualification, Journeyman and Welder Applications, Renewals, Reissue and Change Requests are available under DOB NOW: Licensing.         Boiler, Elevator, Gas Work Qualification, Journeyman and Welder Applications, Renewals, Reissue and Change Requests are available under DOB NOW: Safety.         New Building, Alteration-CO, Alteration, Payments and Waiver Requests are available under DOB NOW: Safety.         New Building, Alteration-CO, Alteration, Full Demolition, Limited Alteration, Place of Assembly, Cranes, BIS Schedule of Occupancy and Certificate of Occupancy filings are available under DOB NOW: Build.         Certificate of Correction Review Requests to the Administrative Enforcement Unit (AEU), Civil Penalty Review Requests (L2), New and Renewal License Applications and Records Requests are available under BS Options.         Get started by selecting a module below. |
|        |                                    | DOB<br>NOW<br>BUILD<br>BIS<br>OPTIONS<br>BAFETY                                                                                                    |
| You ar | e now log                          | ged into DOB NOW. Continue to the <b>Requesting a Pre-Determination</b> step by step.                                                                                                    |

### **Requesting a Pre-Determination**

To initiate a Pre-Determination:

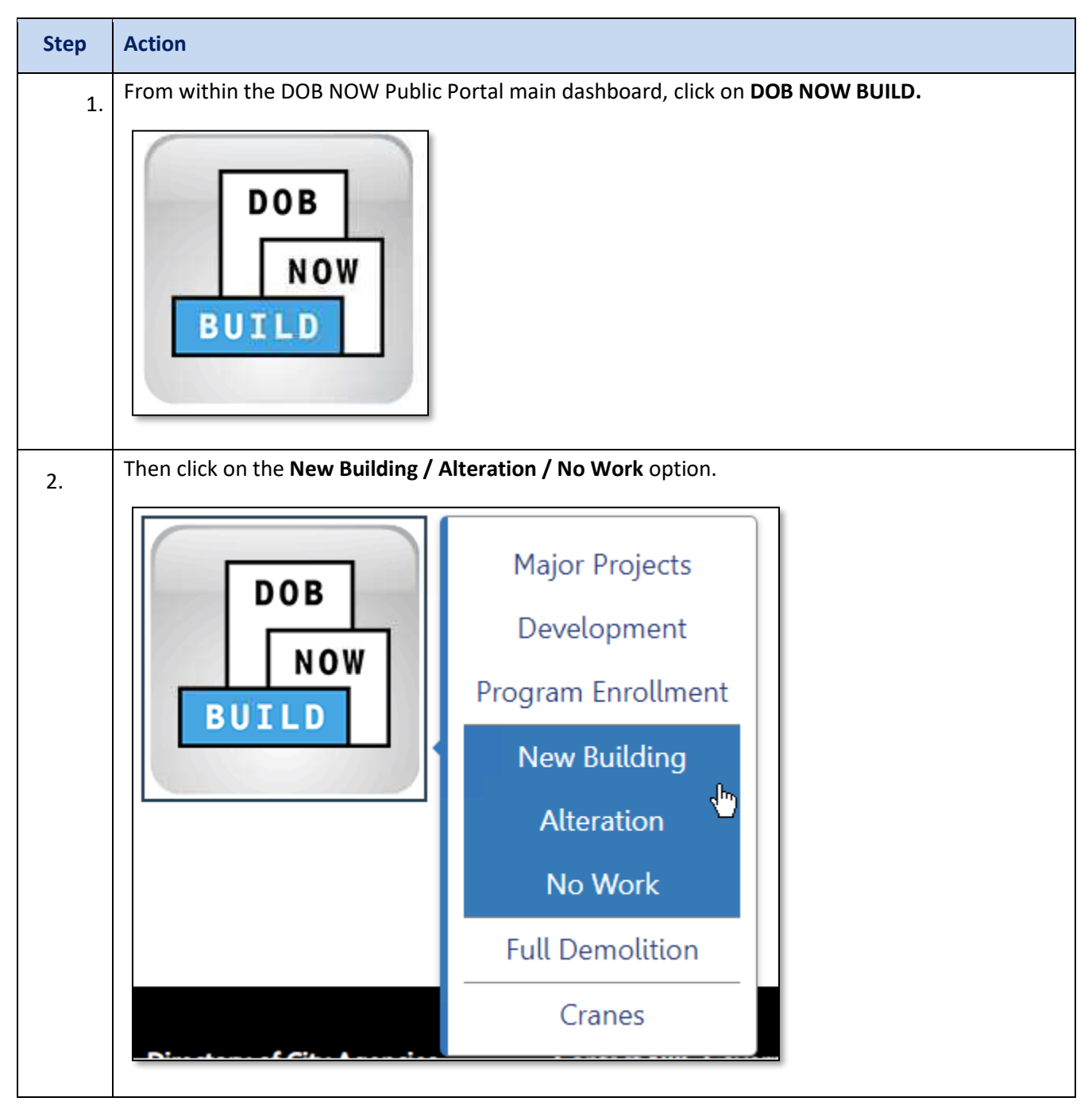

| Step | Action                                                                                                    |
|------|----------------------------------------------------------------------------------------------------|
| 3.   | Once the DOB NOW Build dashboard loads, you will then be presented with the main dashboard.<br>From the toolbar located at the top of the dashboard, click on <b>+Determinations</b> .                                                                                                    |
|      | After clicking on <b>+Determinations</b> , a dropdown menu will appear with the following options:                                                                                                    |
|      | <ul> <li>Pre-Determination</li> <li>Determination</li> <li>Appeal</li> </ul>                                                                                                    |
|      | Select Pre-Determination.                                                                                                    |
|      | After you have selected <b>Pre-Determination</b> from the <b>+Determination</b> dropdown menu, you will then be presented with the New Pre-Determination Request screen.                                                                                                    |
|      | + Notifications + Occupancy + Landmark Fee Payment + Determinations Search                                                                                                    |
|      | New Building with Existing Elements to Remain 148 New Building With Existing Elements to Remain 148 New Building With Existing Elements to Remain |
|      | Appeal                                                                                                    |
|      | Filing Status Modified Date WorkType(s) Addr                                                                                                    |
|      |                                                                                                    |
| 4.   | Enter the <b>BIN</b> or <b>Borough, Block, Lot</b> information then click on <b>Proceed</b> . (If the Borough, Block and Lot information is added, Applicants will need to select the relevant BIN.)                                                                                                    |
|      | This screen will allow you to enter the search type of either by BIN or by Borough, Block, Lot.                                                                                                    |
|      | You may also request a Pre-Determination for an External Agency Job Filing or from the Board of Standards and Appeals.                                                                                                    |
|      | New Pre-Determination Request                                                                                                    |
|      | Select Determination Type:*                                                                                                    |
|      | Pre-Determination         External Agency         Board of Standards and Appeals GCL35/36           Pre-Determination         Pre-Determination                                                                                                    |
|      | Select Search Type:*                                                                                                    |
|      | BIN Borough, Block, Lot                                                                                                    |
|      | Proceed Cancel                                                                                                    |

| Step | Action                                                                                                    | Action                                                                                                    |                                                                                                    |                                                                                                    |                            |
|------|----------------------------------------------------------------------------------------------------|----------------------------------------------------------------------------------------------------|----------------------------------------------------------------------------------------------------|----------------------------------------------------------------------------------------------------|----------------------------|
| 5.   | You will then be<br>form. From here<br>also be able to co<br>and Alternate Co                                  | presented with the <b>Ge</b><br>you will be able to vie<br>omplete the <b>Stakeholc</b><br>ntact Information.                                        | meral Information section<br>w Request Information a<br>lers sections which will o                                                     | on of the Pre-Determination<br>and Location information. Yo<br>contain the Applicant Informa         | request<br>u will<br>ation |
|      | 🖺 Save                                                                                                    |                                                                                                    |                                                                                                    |                                                                                                    |                            |
|      | General Information                                                                                            | Stakeholders*                                                                                                    |                                                                                                    |                                                                                                    | ~                          |
|      | Request Details                                                                                                | Applicant Information                                                                                                    | Licence Tune*                                                                                                    | Licone Number                                                                                        |                            |
|      | Documents                                                                                                    | Please enter email address                                                                                                    | Select:                                                                                                    |                                                                                                    |                            |
|      | Statements & Signatures                                                                                        | First Name*                                                                                                    | Middle Initial                                                                                                    | Last Name*                                                                                           |                            |
|      |                                                                                                    | Business Name*                                                                                                    | Business Telephone*                                                                                                    | Business Address*                                                                                    |                            |
|      |                                                                                                    | Select:                                                                                                    | v State <sup>y</sup>                                                                                                    | Zin Code <sup>s</sup>                                                                                |                            |
|      |                                                                                                    |                                                                                                    |                                                                                                    |                                                                                                    |                            |
|      |                                                                                                    | Mobile Telephone*                                                                                                    |                                                                                                    |                                                                                                    |                            |
|      |                                                                                                    |                                                                                                    |                                                                                                    |                                                                                                    |                            |
|      | <ul> <li>Is this Pr</li> <li>Is this Pr</li> <li>I</li> <li>I</li> <li>Determine</li> <li>Determine</li> </ul> | e-Determination asso<br>f YES, you will be pron<br>f NO, you will be prom<br>blan/intend to file your<br>nation Class (Construct<br>nation Sub Class | ciated to an existing Pro-<br>npted to enter the Proje<br>npoted to answer the qu<br>construction at the HUI<br>tion Code Determinatio | <b>oject?</b><br>ct Number.<br>estion regarding " <i>Do you</i><br>3?"<br>n or Zoning Determination) |                            |
|      | Determination Details                                                                                          |                                                                                                    |                                                                                                    |                                                                                                    | ~                          |
|      | Is this Pre-Determination ass                                                                                  | ociated to an existing Project?*                                                                                                    | 🔵 Yes 🔵 No                                                                                                    |                                                                                                    |                            |
|      | Project #*                                                                                                    |                                                                                                    |                                                                                                    |                                                                                                    | - 1                        |
|      | i.e Project-00000001                                                                                           |                                                                                                    |                                                                                                    |                                                                                                    | - 1                        |
|      | Determination Class:*                                                                                          |                                                                                                    |                                                                                                    |                                                                                                    |                            |
|      | O Construction Code Deter                                                                                      | mination () Zoning Determination                                                                                                    |                                                                                                    |                                                                                                    |                            |
|      |                                                                                                    |                                                                                                    |                                                                                                    |                                                                                                    |                            |
|      | Determination Sub Class:*                                                                                      |                                                                                                    |                                                                                                    |                                                                                                    |                            |
|      | Interpretation or Clarif                                                                                       | ication                                                                                                    |                                                                                                    |                                                                                                    |                            |
|      |                                                                                                    |                                                                                                    |                                                                                                    |                                                                                                    |                            |
|      |                                                                                                    |                                                                                                    |                                                                                                    |                                                                                                    |                            |

| Step | Action                                                                                                    |
|------|----------------------------------------------------------------------------------------------------|
| 7.   | For <b>External Agency Pre-Determinations</b> , a drop-down will allow the Applicant to specify the origin of the Job Filing.                                                                                                    |
|      | Identify Agency where application originated:*                                                                                                    |
|      | Select:                                                                                                    |
|      | De FDNY<br>School Construction Authority                                                                                                    |
| 8.   | <ul> <li>If you choose a Determination Class of Zoning Determination, the Sub Class will automatically default to Interpretation or Clarification. A Determination class of Construction Code Determination will allow selection of any Determination Sub Class from: <ul> <li>Interpretation or Clarification</li> <li>Variation of Construction Code or Rules §28-103.3</li> <li>Variation of Multiple Dwelling Law (MDL) for Article 7B Buildings</li> </ul> </li> </ul> |
|      | Determination Details                                                                                                    |
|      | Is this Pre-Determination associated to an existing Project?*                                                                                                    |
|      | Determination Class:*                                                                                                    |
|      | O Construction Code Determination O Zoning Determination                                                                                                    |
|      | Determination Sub Class (Select One):*                                                                                                    |
|      | Variation of Construction Code or Rules per §28-103.3                                                                                                    |
|      | Variation of Multiple Dwelling Law (MDL) §277.16 for Article 7B Buildings                                                                                                    |

| Step | Action                                                                     |                                                                                                    |                                                                                                    |
|------|----------------------------------------------------------------------------|----------------------------------------------------------------------------------------------------|----------------------------------------------------------------------------------------------------|
| 9.   | Enter the <b>Descri</b>                                                    | ption of Request. Click Save to proceed                                                                                                    | to the next tab.                                                                                                    |
|      | Description of Request Description of Request 4978 characters remaining    |                                                                                                    |                                                                                                    |
| 10.  | On the <b>Request</b><br>confirm if the Pr                                 | <b>Details</b> tab fill in all the necessary inforr<br>e-Determination is associated with any                                                                                                   | nation. This section will allow you to previously filed job (and enter the Job                                                  |
|      | Number), reque<br>with the Fee Exe<br>NOTE: If you wis<br>in the Request D | empt question will determine if the Pre-I<br>empt question will determine if the Pre-I<br>sh to link the Pre-Determination result w<br>Details. Pre-Determinations CANNOT be<br>Request Details | Determination fee is waived or not.<br>With a Job Filing, you MUST list the Job Filing<br>linked to Job Filings after the fact. |
|      | General Information                                                        | Request Details                                                                                                    | · · · · · · · · · · · · · · · · · · ·                                                                                           |
|      | Request Details Documents Statements & Signatures                          | Is this Pre-Determination associated with any previously filed job?*<br>Job/Application Number*<br>For OOP MUM inter use format M0000001. (J. Eer Bic inter use format 128/55780.01.            |                                                                                                    |
|      |                                                                            | Per Dole How yous, use format Protocology 11: For this yous, use format 12:Proto BP01. Request for 1-3 family dwelling?* For Housing Preservation and Development Affordable Housing?*          | ○ Yes ○ No<br>○ Yes ○ No                                                                                                    |
|      |                                                                            | Enter a Short Description of Request                                                                                                    |                                                                                                    |
|      |                                                                            | Request Description*                                                                                                    |                                                                                                    |
|      |                                                                            | 50 characters remaining                                                                                                    |                                                                                                    |
|      |                                                                            | Construction Code Year                                                                                                    | Code Section 🚯                                                                                                    |
|      |                                                                            | Select Code Year:                                                                                                    | •                                                                                                    |
|      |                                                                            | Electrical Code Year                                                                                                    | Electrical Code Section                                                                                                    |
|      |                                                                            |                                                                                                    |                                                                                                    |

| •                                 | ther down within th                                                                                                    | e Request Details tab,                                                                                                    |                                                                                                   |                                                                                                    |                                                             |
|-----------------------------------|----------------------------------------------------------------------------------------------------|----------------------------------------------------------------------------------------------------|---------------------------------------------------------------------------------------------------|----------------------------------------------------------------------------------------------------|-------------------------------------------------------------|
|                                   | <ul> <li>Enter a Short D</li> <li>Construction Co<br/>on constructior</li> <li>Enter Zoning In<br/>districts.</li> </ul>                                                               | escription of Determina<br>ode Year, and Code section<br>code.<br>formation including the a                                                                                  | tion. The Descr<br>on are helpful to<br>zoning districts,                                         | iption is required. o include if requestir zoning overlays and                                          | ng a clarific<br>special                                    |
|                                   | PDA00008388<br>General Information<br>Request Details<br>Documents<br>Statements & Signatures                                                                                          | Enter a Short Description of Request Request Description* S0 characters remaining Construction Code Year Select Code Year Electrical Code Year Select Code Year              | • • • • • • • • • • • • • • • • • • •                                                             | de Section 🗨                                                                                            |                                                             |
|                                   |                                                                                                    | MDL Section (Multiple Dwelling Law)<br>MDL-ox format<br>TPPN (Technical Policy and Procedure Notices), Memo<br>Zoning Information                                            | 80                                                                                                | le Number<br>RCNV scor-scor format<br>s (Building Builetins)<br>88 Year-sc format                       |                                                             |
|                                   |                                                                                                    | Zoning District(s)<br>Select<br>Zoning Resolution Section                                                                                                    | Zoning Overlay(s)  Select                                                                         | Special District(s) Select                                                                              |                                                             |
|                                   |                                                                                                    |                                                                                                    |                                                                                                   |                                                                                                    |                                                             |
| . On<br>cho<br>Doc<br>Fee<br>sect | the Documents Tab,<br>sen <b>Yes</b> to the ques<br><b>cumentation</b> must b<br>Exemption question<br>tion.                                                                           | , click <b>+Add Document</b> to<br>tion about HPD Affordab<br>e uploaded supporting t<br>n, the user must upload t                                                           | o upload the new<br>le Housing, <b>Affo</b><br>hat answer. If <b>Y</b><br>the <b>Fee Exempt</b>   | cessary documents.<br>Fordable Housing Sup<br>es was selected in re<br>ion Document to the              | If the user I<br><b>porting</b><br>gards to th<br>e documen |
| . On<br>cho<br>Doc<br>Fee<br>sect | the Documents Tab,<br>isen <b>Yes</b> to the quest<br>cumentation must b<br>Exemption question<br>tion.                                                                                | , click <b>+Add Document</b> to<br>tion about HPD Affordab<br>e uploaded supporting to<br>n, the user must upload t                                                          | o upload the new<br>le Housing, <b>Affo</b><br>hat answer. If <b>Y</b><br>the <b>Fee Exempt</b>   | cessary documents.<br>Dordable Housing Sup<br>es was selected in re<br>ion Document to the              | If the user I<br>porting<br>gards to th<br>e documen        |
| . On<br>cho<br>Doc<br>Fee<br>sect | the Documents Tab,<br>isen Yes to the quest<br>cumentation must b<br>Exemption question<br>tion.                                                                                       | , click <b>+Add Document</b> to<br>tion about HPD Affordab<br>e uploaded supporting to<br>n, the user must upload to<br>Documents                                            | o upload the neo<br>le Housing, <b>Affo</b><br>hat answer. If <b>Y</b> o<br>the <b>Fee Exempt</b> | cessary documents. I<br>ordable Housing Sup<br>es was selected in re<br>ion Document to the             | If the user l<br>porting<br>gards to th<br>e documen        |
| . On<br>cho<br>Doc<br>Fee<br>sect | the Documents Tab,<br>isen Yes to the quest<br>cumentation must b<br>Exemption question<br>tion.<br>Save Submit                                                                        | , click <b>+Add Document</b> to<br>tion about HPD Affordab<br>e uploaded supporting ti<br>n, the user must upload t<br>Documents                                             | o upload the nee<br>le Housing, <b>Affo</b><br>hat answer. If <b>Y</b> o<br>the <b>Fee Exempt</b> | cessary documents. I<br>ordable Housing Sup<br>es was selected in re<br>ion Document to the             | If the user l<br>porting<br>gards to th<br>e documen        |
| . On<br>cho<br>Doc<br>Fee<br>sect | the Documents Tab,<br>isen Yes to the quest<br>cumentation must b<br>Exemption question<br>tion.<br>Save Submit<br>DA00002475<br>General Information                                   | , click <b>+Add Document</b> to<br>tion about HPD Affordab<br>e uploaded supporting to<br>n, the user must upload to<br><b>Documents</b><br><b>+</b> Add Document<br>Actions | o upload the new<br>le Housing, Affo<br>hat answer. If Yo<br>the Fee Exempt                       | cessary documents. I<br>ordable Housing Sup<br>es was selected in re<br>ion Document to the             | If the user l<br>porting<br>gards to th<br>e documen        |
| . On<br>cho<br>Doc<br>Fee<br>sect | the Documents Tab,<br>isen Yes to the quest<br>cumentation must b<br>Exemption question<br>tion.<br>Save Submit<br>CA00002475<br>General Information<br>Vature of Request<br>Cocuments | , click <b>+Add Document</b> to<br>tion about HPD Affordab<br>e uploaded supporting to<br>n, the user must upload to<br>Documents<br><b>Add Document</b>                     | o upload the new<br>le Housing, Affo<br>hat answer. If Yo<br>the Fee Exempt                       | cessary documents. I<br>ordable Housing Sup<br>es was selected in re<br>ion Document to the<br>ent Name | If the user l<br>porting<br>gards to th<br>e documen        |

| Name the document and c<br>document you wish to uplo                                                                                      | hoose the type from the drop down menu and then navigate to th<br>bad. Click the <b>Upload</b> button. Click <b>Save</b> .                                                                                                    |
|----------------------------------------------------------------------------------------------------|----------------------------------------------------------------------------------------------------|
| Upload Document                                                                                                    |                                                                                                    |
| Document Name*                                                                                                    |                                                                                                    |
| New Doc                                                                                                    |                                                                                                    |
| Document Type*                                                                                                    |                                                                                                    |
| Additional Supportin                                                                                                    | ng Document 🗸                                                                                                    |
| Document<br>Choose File Accela E                                                                                                    | LP1 030416.pdf                                                                                                    |
|                                                                                                    | Upload Cancel                                                                                                    |
| On the Statements & Signa                                                                                                    | Upload Cancel<br>atures tab, click the checkbox to Applicant Attestation. Click Save.<br>Statements & Signatures                                                                                                    |
| On the Statements & Signa                                                                                                    | Upload       Cancel         atures tab, click the checkbox to Applicant Attestation. Click Save.         Statements & Signatures                                                                                                    |
| On the Statements & Signa<br>Save Submit<br>PDA00005410<br>General Information                                                            | Upload       Cancel         atures tab, click the checkbox to Applicant Attestation. Click Save.         Statements & Signatures         Applicant Attestation*                                                                                                    |
| On the Statements & Signa<br>Submit<br>PDA00005410<br>General Information<br>Request Details<br>Desuments                                 | Upload       Cancel         atures tab, click the checkbox to Applicant Attestation. Click Save         Statements & Signatures         Applicant Attestation         Upload         Upload         Image: table table tab                          |
| On the Statements & Signa<br>Save Submit<br>PDA00005410<br>General Information<br>Request Details<br>Documents<br>Statements & Signatures | Upload       Cancel         atures tab, click the checkbox to Applicant Attestation. Click Save.         Statements & Signatures         Applicant Attestation         I hereby state the information on this form is correct and complete to fine or imprisonment, or both. I also understand it is unlawful to give properly performing the job or in exchange for special consideration                                                                                                    |
| On the Statements & Signa<br>Submit<br>PDA00005410<br>General Information<br>Request Details<br>Documents<br>Statements & Signatures      | Upload       Cancel         atures tab, click the checkbox to Applicant Attestation. Click Save         Statements & Signatures         Applicant Attestation         Image: Instant Attestation         Image: Instant Image: Instant Image: Image: |
| On the Statements & Signa<br>Save Submit<br>PDA00005410<br>General Information<br>Request Details<br>Documents<br>Statements & Signatures | Upload       Cancel         etures tab, click the checkbox to Applicant Attestation. Click Save         Statements & Signatures         Applicant Attestation*         Image: Display the state the information on this form is correct and complete the fine or imprisonment, or both. I also understand it is unlawful to give properly performing the job or in exchange for special consideration properly performing the job or in exchange for special consideration or the Department.         Name*                                                                                                    |
| On the Statements & Signa<br>Submit PDA00005410 General Information Request Details Documents Statements & Signatures                     | Upload       Cancel         atures tab, click the checkbox to Applicant Attestation. Click Save         Statements & Signatures         Applicant Attestation*         Image: Note: State the information on this form is correct and complete to fine or imprisonment, or both. I also understand it is unlawful to give properly performing the job or in exchange for special consideration knowingly or negligently made a false statement or to have knowing certification of the correction of a violation required under the provide the Department.         Name*         ADAM JOEZ                                                                                                    |

| Step | Action                                                                                                    |
|------|----------------------------------------------------------------------------------------------------|
| 15.  | On the right side toolbar click the <b>Pay Now</b> button to pay the \$1,000 fee if necessary. For instructions on how to navigate the CityPay system, go to the <u>DOB NOW Payment User Manual</u> . |
|      | A Dashboard                                                                                                    |
|      | Request<br>Highlights                                                                                                    |
|      | View Filing                                                                                                    |
|      | History                                                                                                    |
|      | \$1,000.00<br>Pay Now                                                                                                    |
| 16.  | Click Save then click Submit                                                                                                    |
|      | Save Submit                                                                                                    |
| 17.  | Using the navigation bar at the top of the window click the <b>Next</b> button to go to the last page.                                                                                                |
|      | ≪ Previous Next » Q Zoom Q Zoom 100% ✓                                                                                                    |

| Step | Action                                                                                                    |
|------|----------------------------------------------------------------------------------------------------|
| 18.  | At the bottom of the last page click the checkbox and the click the <b>File</b> button to complete the process.                                                                                                    |
|      | I understand and agree that by personally clicking on the box at left I am electronically signing this application and expressing my agreemer understand that this electronic signature shall have the same validity and effect as a signature affixed by hand. |
|      | Name BUILD 139 Date 04/06/2023 (Electronically Signed)                                                                                                    |
|      | File C Return to Filing View                                                                                                    |

| р | Action                                                                                                    |                                                                                                    |                                                                                                    |                                              |                                                                                                    |                                                                                              |
|---|----------------------------------------------------------------------------------------------------|----------------------------------------------------------------------------------------------------|----------------------------------------------------------------------------------------------------|----------------------------------------------|----------------------------------------------------------------------------------------------------|----------------------------------------------------------------------------------------------|
|   | Once a decision is mad<br><b>Decision Document</b> w<br>document, open the <b>D</b><br>on the vertical tool ba<br>from the <b>Requests</b> sec                                                                                                    | de on the P<br>ill also be u<br><b>eterminat</b><br>r on the lef<br>tion.                                                     | the Pre-Determination, Applica<br>to be uploaded to the Pre-Deter<br><b>minations &amp; Appeals Dashboar</b><br>the left side of the screen. Ther |                                              | eive an ema<br>equest. To vi<br>g on the Me<br>eterminatio                                                                    | ail notification.<br>New the decisio<br>Nu icon located<br><b>ns &amp; Appeals</b>           |
|   |                                                                                                    | *                                                                                                    | Dashboard                                                                                                    | ÷                                            |                                                                                                    |                                                                                              |
|   |                                                                                                    |                                                                                                    | Projects                                                                                                    | ~                                            |                                                                                                    |                                                                                              |
|   |                                                                                                    |                                                                                                    | Major Projects Deve<br>Program Enrollmen                                                                                                    | elopment<br>it                               |                                                                                                    |                                                                                              |
|   |                                                                                                    | ज                                                                                                    | Jobs                                                                                                    | ~                                            |                                                                                                    |                                                                                              |
|   |                                                                                                    | 70. A.                                                                                                    | Job Filings                                                                                                    |                                              |                                                                                                    |                                                                                              |
|   |                                                                                                    |                                                                                                    | BIS Schedule of Oc                                                                                                    | cupancy                                      |                                                                                                    |                                                                                              |
|   |                                                                                                    |                                                                                                    | Certificate of Occup                                                                                                    | pancy                                        |                                                                                                    |                                                                                              |
|   |                                                                                                    |                                                                                                    | Permits                                                                                                    | ~                                            |                                                                                                    |                                                                                              |
|   |                                                                                                    |                                                                                                    | Work Permits<br>After Hours Variand                                                                                                    | ce (AHV)                                     |                                                                                                    |                                                                                              |
|   |                                                                                                    |                                                                                                    | Requests                                                                                                    | ~                                            |                                                                                                    |                                                                                              |
|   |                                                                                                    |                                                                                                    | Second Review of                                                                                                    |                                              |                                                                                                    |                                                                                              |
|   |                                                                                                    |                                                                                                    |                                                                                                    | , ppcub                                      |                                                                                                    |                                                                                              |
|   | After selecting Determ the form which will als                                                                                                    | inations & so allow yo                                                                                                    | Appeals, the dashboa<br>u to view Decision Do                                                                                                    | ard will display.<br>cument.                 | Double click                                                                                                    | < the filing to v                                                                            |
|   | Determinations & Appeals                                                                                                    |                                                                                                    |                                                                                                    |                                              |                                                                                                    |                                                                                              |
|   | View Filing Action V Request Number V                                                                                                    | Determination Type ~                                                                                                    | Determination Sub Type V Objections Related To                                                                                                    | <ul> <li>Determination Class</li> </ul>      | Review Type                                                                                                    | Oetermination Status                                                                         |
| 1 | Select Action: V PDA00005410                                                                                                    | Pre-Determination                                                                                                    | BIN Not Applicable                                                                                                    | ZRD1                                         | Pre-Determination                                                                                                    | Pre-Filing                                                                                   |
|   |                                                                                                    | Pre-Determination                                                                                                    | BIN Not Applicable                                                                                                    | CCD1<br>CCD1                                 | Pre-Determination<br>Pre-Determination                                                                                        | Pre-Filing                                                                                   |
|   | Select Action:         DA00004848           Select Action:         DA00004847                                                                                                    | Pre-Determination                                                                                                    |                                                                                                    |                                              |                                                                                                    | Pre-Filing                                                                                   |
|   | Select Action:         DA00004848           Select Action:         DA00004847           Select Action:         DA00004847                                                                                                    | Pre-Determination<br>Pre-Determination                                                                                        | BIN Not Applicable                                                                                                    | CCD1                                         | Pre-Determination                                                                                                    | Pre-Filing                                                                                   |
|   | Select Action:         > DA00004848           Select Action:         > DA00004847           Select Action:         > DA00004845           Select Action:         > DA00004845           Select Action:         > DA00004842           Select Action:         > DA00004842                                                                                                    | Pre-Determination Pre-Determination Pre-Determination Pre-Determination                                                       | BIN Not Applicable<br>BIN Not Applicable<br>BIN Not Applicable                                                                                    | CCD1<br>CCD1                                 | Pre-Determination Pre-Determination Pre-Determination                                                                         | Pre-Filing<br>Pre-Filing<br>Pre-Filing                                                       |
|   | Select Action:         DA00004848           Select Action:         DA00004847           Select Action:         DA00004847           Select Action:         DA00004842           Select Action:         DA00004842           Select Action:         DA00004842           Select Action:         DA00004842           Select Action:         DA00004605           Select Action:         DA00004605                                                                                                    | Pre-Determination<br>Pre-Determination<br>Pre-Determination<br>Pre-Determination<br>Pre-Determination                         | BIN Not Applicable<br>BIN Not Applicable<br>BIN Not Applicable<br>BIN Not Applicable<br>BIN Not Applicable                                        | CCD1<br>CCD1<br>CCD1<br>CCD1                 | Pre-Determination<br>Pre-Determination<br>Pre-Determination<br>Pre-Determination                                              | Pre-Hung<br>Pre-Filing<br>Pre-Filing<br>Pre-Filing<br>Pre-Filing                             |
|   | Select Action:         > DA00004848           Select Action:         > DA00004847           Select Action:         > DA00004845           Select Action:         > DA00004842           Select Action:         > DA00004842           Select Action:         > DA00004842           Select Action:         > DA00004805           Select Action:         > DA00004805           Select Action:         > DA00004805           Select Action:         > DA00004805           Select Action:         > DA00004802           Select Action:         > DA00004802 | Pre-Determination Pre-Determination Pre-Determination Pre-Determination Pre-Determination Pre-Determination Pre-Determination | BIN Not Applicable<br>BIN Not Applicable<br>BIN Not Applicable<br>BIN Not Applicable<br>BIN Architectural Plans                                   | CCD1<br>CCD1<br>CCD1<br>CCD1<br>CCD1<br>CCD1 | Pre-Determination Pre-Determination Pre-Determination Pre-Determination Pre-Determination Pre-Determination Pre-Determination | Pre-Hung<br>Pre-Filing<br>Pre-Filing<br>Pre-Filing<br>Review Complete - Denied<br>Pre-Filing |

| Step | Action                                |                                                                                                    |
|------|---------------------------------------|----------------------------------------------------------------------------------------------------|
| 20.  | Users can view t<br>located in the up | he Response Document by clicking on the <b>Print Response Document</b> button oper right corner of the portal page. |
|      | Pre-F <sup>IL</sup> itg               | Review In <sup>ex</sup> ogress Review Complete                                                                      |
|      | 🕒 Save 📄 Submit                       | Print Response Document                                                                                             |
|      | DA00004548-BSA1                       | General Information                                                                                                 |
|      |                                       |                                                                                                    |

21. After a decision is made, if users wish to file an Appeal, they can do so by choosing **Appeal** from the **Select Action** drop-down on the Determinations & Appeals dashboard. The form for submitting an appeal is identical to that for submitting a Determination.

| View | Filing Action ~  | Request Number ~ | Determination Type ~ | Determination Sub Type ~ | Determination Status ~   |
|------|------------------|------------------|----------------------|--------------------------|--------------------------|
| C    | Select Action: 🗸 | DA00003865       | Pre-Determination    | BIN                      | Review Complete - Denied |
| Ø    | Select Action:   | DA00003856       | Determination        | Objection                | Pre-Filing               |
| Ø    | Appeal           | DA00003845       | Determination        | Job Level Determination  | Pre-Filing               |
| Ø    | Select Action: 🗸 | DA00002497       | Determination        | Objection                | Pre-Filing               |
| ß    | Select Action: 🗸 | DA00002490       | Determination        | Job Level Determination  | Pre-Filing               |
| ß    | Select Action: 🗸 | DA00002475       | Pre-Determination    | BIN                      | Pre-Filing               |

Alternatively, you may also file an appeal by clicking on the **+Determinations** button and selecting **Appeal** from the dropdown menu.

| + Landmark Fee Payment | + Determinations  | Search  |
|------------------------|-------------------|---------|
|                        | Pre-Determination | n       |
|                        | Determination     |         |
|                        | Appeal            |         |
| d To 🛛 🗸 Determina     | tion Class 🛛 🗸    | - C Rev |

After selecting Appeal from the dropdown menu, the **New Appeal Request** screen will appear where you may search by **BIN** or **Job Filing Number**.

| Select Search Type:* |                     |                           |                |                |
|----------------------|---------------------|---------------------------|----------------|----------------|
| BIN                  | Job                 | Filing Number             |                |                |
| For DOB NOW job      | s, use format M0000 | 0001-I1. For BIS jobs, us | se format 1234 | 56789-01.      |
| ENTER JOB FILING NU  | MDEK                |                           |                |                |
|                      |                     |                           |                |                |
|                      |                     |                           |                | Q Get Requests |

|  | The system will display all Determination and Appeal requests related to the chosen Job Film<br>Number or BIN. In the drop-down menu for the <u>latest request</u> , choose <b>Appeal</b> .<br>Determination Lists |                  |                    |                     |  |  |
|--|----------------------------------------------------------------------------------------------------|------------------|--------------------|---------------------|--|--|
|  |                                                                                                    |                  |                    |                     |  |  |
|  | Filing Action                                                                                                    | Request Number   | Determination Type | Determination Class |  |  |
|  | Select Action:                                                                                                    | SECPE00005647-A1 | Appeal             | CCD1                |  |  |
|  | Select Action:                                                                                                    | CPE00005647-D1   | Determination      | CCD1                |  |  |
|  | Appeal                                                                                                    | CPE00005647      | Not Applicable     | CCD1                |  |  |
|  |                                                                                                    |                  |                    |                     |  |  |